# Probleemoplossing voor telefoonservices die zijn losgekoppeld in Webex Teams voor WebexC

## Inhoud

Inleiding Voorwaarden Vereisten Achtergrondinformatie Gemeenschappelijke configuratieproblemen Webex-bellicenties toegewezen De Webex-beltoepassingen valideren Controleer of u de nieuwste versie van Webex Teams hebt Probeer de telefoonservices te forceren Uw netwerk en apparaat valideren Wat nu?

## Inleiding

Dit document beschrijft hoe u problemen kunt oplossen bij fouten in telefoonservices in Webexteams die Webex Calling (WxC)-licenties gebruiken.

## Voorwaarden

### Vereisten

Cisco raadt kennis van de volgende onderwerpen aan:

- Webex Calling
- Control Hub (CH) .Zorg ervoor dat u Admin Access hebt.
- Webex Teams

## Achtergrondinformatie

Een van de meest voorkomende problemen die verband houden met Webex Teams die Webex Calling-services gebruiken is dat telefoonservices worden weergegeven als losgekoppeld. Dit betekent dat uw gebruiker niet is geregistreerd bij Webex Calling Services en u niet kunt ontvangen of bellen totdat het probleem is opgelost. Dit document is gericht op hoe te probleemloos PC en Mobile, maar u kunt dezelfde stappen gebruiken als u een probleem met een tablet.

Hoe te bevestigen als uw telefoondiensten losgekoppeld zijn:

PC Mac/Windows

In uw Webex-teams wordt in de linkerbenedenhoek het bericht **U niet bent aangemeld bij de telefoonservices** weergegeven.

| •••         | Ч.          | Set a sta | tus      |            |          |            |          | $\leq$ | >   | + |
|-------------|-------------|-----------|----------|------------|----------|------------|----------|--------|-----|---|
| •           |             |           |          |            |          |            |          |        |     |   |
| ٠           |             |           |          |            |          |            |          |        |     |   |
| 8           |             |           |          |            |          |            |          |        |     |   |
| ٩,          |             |           |          |            |          |            |          |        |     |   |
|             |             |           |          |            |          |            |          |        |     |   |
| $N_{\rm c}$ |             |           |          |            |          |            |          |        |     |   |
|             |             |           |          |            |          | 6          |          | -      | 83  |   |
|             |             |           |          |            |          | U          |          | 6      | ~   |   |
|             |             |           |          |            |          | Join       |          | Sett   | ing | s |
|             |             |           |          |            |          |            |          |        |     |   |
|             |             |           |          |            |          |            |          |        |     |   |
|             |             |           |          |            |          |            |          |        |     |   |
|             |             |           |          |            |          |            |          |        |     |   |
|             |             |           |          |            |          |            |          |        |     |   |
| 0           |             |           |          |            |          |            |          |        |     |   |
| 18 C        | all Setting | gs.       | O You're | e not sign | ed in to | phone serv | ices. Si | gn in  |     |   |

Mobiele iOS/Android

Stap 1. Selecteer de profielafbeelding in de linker bovenhoek.

Stap 2. De telefoonservices zijn losgekoppeld.

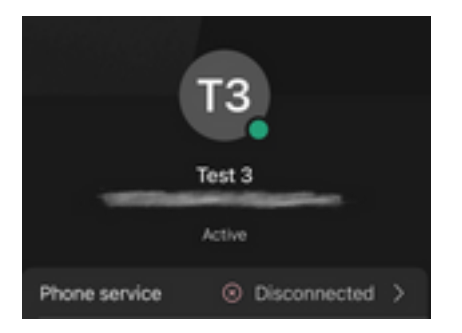

## Gemeenschappelijke configuratieproblemen

#### Webex-bellicenties toegewezen

Controleer of de gebruiker WXC-licenties heeft toegewezen.

- Stap 1. Selecteer Gebruikers in Control Hub
- Stap 2. Selecteer [Uw-gebruiker]

**Stap 3.** Bekijk in het profiel de configuratie van de licenties. Dit moet de Webex-bellicenties weergeven.

| webex Control H                                                              | lub                     | Select Customer        | $\sim$  |                  | 0            |
|------------------------------------------------------------------------------|-------------------------|------------------------|---------|------------------|--------------|
| <ul> <li>∽ Troubleshooting</li> <li>☐ Reports</li> <li>MANAGEMENT</li> </ul> | Users<br>요Users 용 Group | s ⊘ Licenses 📾 Contact | s       |                  |              |
| 요 Users                                                                      | Q Search by name or em  | ail = Filter           | 1 users | Send invitations | Manage users |
| A Workspaces                                                                 | First / Last name 🛧     | Email                  | Status  | Admin roles      |              |
| 88 Apps                                                                      | Q User 1                | Section and the        | Active  | Full admin       | :            |
| 🚡 Account                                                                    |                         |                        |         |                  |              |
| Organization Settings                                                        |                         |                        |         |                  |              |
| SERVICES                                                                     |                         |                        |         |                  |              |
| C Updates & Migrations                                                       |                         |                        |         |                  |              |
| O Messaging                                                                  |                         |                        |         |                  |              |
| Meeting                                                                      |                         |                        |         |                  |              |
| % Calling                                                                    |                         |                        |         |                  |              |
| S Connected UC                                                               |                         |                        |         |                  |              |
| → Hybrid                                                                     |                         |                        |         |                  |              |
|                                                                              |                         |                        |         |                  |              |

| webex Control H                                                                                                    | łub        | Select Customer                                                                                     |                                                                     | 0        |
|----------------------------------------------------------------------------------------------------|------------|----------------------------------------------------------------------------------------------------|---------------------------------------------------------------------|----------|
| <ul> <li>∩ Overview</li> <li>⊙ Getting Started Guide</li> <li>↓ Alerts center</li> <li>момтояжа</li> <li>▲ Analytics</li> <li>~ Troubleshooting</li> <li>▶ Reports</li> </ul> | < 🛆 User 1 | Profile General Me<br>3<br>Last Name<br>Display Name<br>Primary Email<br>Preferred Email Language() | etings     Calling     Messaging     Hybrid Services     >>       1 | Action V |
| MANAGEMENT<br>요 Users<br>산 Workspaces                                                                                                    |            | Last Email Status<br>Name Labels                                                                    | None Status: Not enrolled   Organization Setting: Off ①             |          |
| Devices  Apps  Account  Organization Settings                                                                                                    | Licenses   | Messaging     Meeting                                                                               | Basic Messaging<br>Basic Space Meetings                             |          |
| SERVICES C Updates & Migrations                                                                                                    |            | € Calling           Edit Licenses                                                                   | Call on Webex (1:1 call, non-PSTN)<br>Webex Calling Professional    |          |

### De Webex-beltoepassingen valideren

Controleer of de gebruiker Webex-toepassingslicenties heeft toegewezen.

Stap 1. Selecteer Gebruikers in Control Hub

Stap 2. Selecteer [Uw-gebruiker]

Stap 3. Selecteer het tabblad Bel

#### Stap 4. Selecteer geavanceerde gespreksinstellingen

Stap 5. Selecteer toepassingen

Stap 6. Controleer of het vakje Desktop/Mobile of Tablet is ingeschakeld.

| webex Control H                                                                                                    | Select C                                                                                                    | Customer                            | $\checkmark$                  | 0                                                 |                  |
|----------------------------------------------------------------------------------------------------|----------------------------------------------------------------------------------------------------|-------------------------------------|-------------------------------|---------------------------------------------------|------------------|
| <ul> <li>→ Troubleshooting</li> <li>☐ Reports</li> <li>MANAGEMENT</li> </ul>                                                                                                    | Users<br>요 Users 용 Groups ⊘                                                                                           | Licenses I Contacts                 |                               |                                                   |                  |
| Users     Workspaces     Devices     2     XApps     Account     Account                                                                                                    | 1<br>Q Search by name or email<br>First / Last name +<br>User 1                                                       | = Filter<br>Email                   | 1 users<br>Status<br>• Active | Send invitations Man<br>Admin roles<br>Full admin | age users        |
| <ul> <li>Organization Settings</li> <li>SERVICES</li> <li>Updates &amp; Migrations</li> <li>Messaging</li> <li>Meeting</li> <li>Calling</li> <li>Connected UC</li> <li>Hybrid</li> </ul> |                                                                                                    |                                     |                               |                                                   |                  |
| Reports  MANAGEMENT  Users  Storkspaces  Devices                                                                                                    | Profile General Meetings C<br>Calling template applied: None<br>Directory numbers                                     | alling 3<br>Messaging Hybrid Servic | es Devices                    | Add Number                                        |                  |
| 88 Apps<br>Account<br>Organization Settings                                                                                                    | Call Settings                                                                                                    |                                     |                               | Primary 🕽                                         | >                |
| SERVICES<br>C Updates & Migrations<br>Messaging<br>Meeting<br>Calling<br>Connected UC<br>Hybrid                                                                                          | Voicemail<br>Call forwarding<br>Call waiting<br>Caller ID<br>Emergency callback number<br>4<br>Advanced Call Settings |                                     |                               | On ><br>Off ><br>On ><br>>                        | ><br>><br>><br>> |
|                                                                                                    | User Details                                                                                                    |                                     |                               |                                                   |                  |

| Getting Started Guide                                                                                                    |                                                                                                    |       |
|----------------------------------------------------------------------------------------------------|----------------------------------------------------------------------------------------------------|-------|
| Alerts center                                                                                                    | Cure     Cure     Cure |       |
| NITORING                                                                                                    | Profile General Meetings Calling Messaning Hybrid Services Devices                                                                                                    |       |
| Analytics                                                                                                    |                                                                                                    |       |
| Troubleshooting                                                                                                    |                                                                                                    |       |
| Reports                                                                                                    | Advanced Call Settings                                                                                                    |       |
| NAGEMENT                                                                                                    | Applications                                                                                                    | >     |
| Users                                                                                                    | Barge in                                                                                                    | Off > |
| Workspaces                                                                                                    | Call intercept                                                                                                    | Off \ |
| Devices                                                                                                    |                                                                                                    | 011 / |
| Apps                                                                                                    | Outgoing and Incoming Permissions                                                                                                    | >     |
| Account                                                                                                    | Compression options                                                                                                    | >     |
| Organization Settings                                                                                                    | Executive / Executive assistant                                                                                                    | Off > |
| RVICES                                                                                                    | Call Recording                                                                                                    | Off > |
| Updates & Migrations                                                                                                    | Hoteling                                                                                                    | Off   |
|                                                                                                    | Troteing                                                                                                    | 011 / |
| Overview                                                                                                    | Monitoring                                                                                                    | >     |
| Overview<br>O Getting Started Guide                                                                                                    | Monitoring Profile General Meetings <u>Calling</u> Messaging Hybrid Services Devices                                                                                                    | >     |
| Overview<br>Getting Started Guide                                                                                                    | Monitoring Profile General Meetings Calling Messaging Hybrid Services Devices                                                                                                    | >     |
| Overview Getting Started Guide Alerts center                                                                                                    | Monitoring Profile General Meetings Calling Messaging Hybrid Services Devices Calling > Advanced                                                                                                    | >     |
| Overview<br>Getting Started Guide<br>Alerts center<br>ONITORING                                                                                                    | Monitoring Profile General Meetings Calling Messaging Hybrid Services Devices Calling > Advanced Applications                                                                                                    | >     |
| Overview<br>Getting Started Guide<br>Alerts center<br>ONITORING<br>Analytics<br>Troublesbooting                                                                                                    | Monitoring          Profile       General       Meetings       Calling       Messaging       Hybrid Services       Devices         Calling > Advanced       Applications       Settings       Settings       Settings                                                                                                    | >     |
| Overview Getting Started Guide Alerts center Nonroning Analytics Troubleshooting Reports                                                                                                    | Monitoring         Profile       General       Meetings       Calling       Messaging       Hybrid Services       Devices         Calling > Advanced       Applications         Settings       Set the ringing behavior of all devices and calling applications.         These settings also apply to Shared Devices.                                                                                                    |       |
| Overview Getting Started Guide Alerts center ONITORING Analytics Troubleshooting Reports AMAGEMENT                                                                                                    | Monitoring         Profile       General       Meetings       Calling       Messaging       Hybrid Services       Devices         Calling > Advanced       Applications       Settings       Set the ringing behavior of all devices and calling applications.       These settings also apply to Shared Devices.         Ring all devices and applications whenever:       Ring all devices and applications whenever:       Ring all devices and applications whenever:                                                                                                    |       |
| <ul> <li>Overview</li> <li>Getting Started Guide</li> <li>Alerts center</li> <li>Analytics</li> <li>Troubleshooting</li> <li>Reports</li> <li>ANAGEMENT</li> </ul>                                                                                                    | Monitoring         Profile       General       Meetings       Calling       Messaging       Hybrid Services       Devices         Calling > Advanced       Applications         Settings       Set the ringing behavior of all devices and calling applications.         These settings also apply to Shared Devices.         Ring all devices and applications whenever:         Image: Click to Dial calls are made                                                                                                    |       |
| Overview Getting Started Guide Controlling Analytics Troubleshooting Reports AnAcement Users Wichereoge                                                                                                    | Monitoring         Profile       General       Meetings       Calling       Messaging       Hybrid Services       Devices         Calling > Advanced       Applications         Settings       Settings         Set the ringing behavior of all devices and calling applications.         These settings also apply to Shared Devices.         Ring all devices and applications whenever:         Image: Click to Dial calls are made         Image: Group Pages are received                                                                                                    |       |
| <ul> <li>Overview</li> <li>Getting Started Guide</li> <li>Alerts center</li> <li>Alerts center</li> <li>Analytics</li> <li>Troubleshooting</li> <li>Reports</li> <li>ANAGEMENT</li> <li>Users</li> <li>Workspaces</li> <li>Davione</li> </ul>                                                               | Monitoring         Profile       General       Meetings       Calling       Messaging       Hybrid Services       Devices         Calling > Advanced       Applications         Settings       Set the ringing behavior of all devices and calling applications.<br>These settings also apply to Shared Devices.         Ring all devices and applications whenever:       Click to Dial calls are made         Group Pages are received       Group Pages are received         A call the user parked is recalled back to the user's line                                                                                                    |       |
| O Overview O Getting Started Guide O Alerts center ONITORING Analytics Troubleshooting Reports ANAGEMENT U Users Workspaces Devices Anagement                                                                                                    | Monitoring         Profile       General       Meetings       Calling       Messaging       Hybrid Services       Devices         Calling > Advanced       Applications         Settings       Set the ringing behavior of all devices and calling applications.<br>These settings also apply to Shared Devices.         Cick to Dial calls are made       Group Pages are received         Group Pages are received       A call the user parked is recalled back to the user's line                                                                                                    |       |
| <ul> <li>Overview</li> <li>Getting Started Guide</li> <li>Alerts center</li> <li>Analytics</li> <li>Troubleshooting</li> <li>Reports</li> <li>MAGEMENT</li> <li>Users</li> <li>Workspaces</li> <li>Devices</li> <li>Apps</li> <li>Account</li> </ul>                                                        | Monitoring         Profile       General       Meetings       Calling       Messaging       Hybrid Services       Devices         Calling       >       Advanced         Applications         Settings         Set the ringing behavior of all devices and calling applications.         These settings also apply to Shared Devices.         Ring all devices and applications whenever:         Image: Click to Dial calls are made         Image: Group Pages are received         Image: Click to Dial calls are made         Image: Click to Dial calls are made         Image: Click to Dial calls are made         Image: Click to Dial calls are made         Image: Click to Dial calls are made         Image: Click to Dial calls are made         Image: Click to Dial calls are made         Image: Click to Dial calle to the user's line         Webex Applications         The following selected Webex applications are assigned for use.                                                                                                    |       |
| <ul> <li>Overview</li> <li>Getting Started Guide</li> <li>Alerts center</li> <li>Analytics</li> <li>Troubleshooting</li> <li>Reports</li> <li>ANAGEMENT</li> <li>Users</li> <li>Workspaces</li> <li>Devices</li> <li>Apps</li> <li>Account</li> <li>Organization Settings</li> </ul>                        | Monitoring         Profile       General       Meetings       Calling       Mybrid Services       Devices         Calling       > Advanced         Applications         Settings         Settings also apply to Shared Devices.         Ring all devices and calling applications.         These settings also apply to Shared Devices.         @ Click to Dial calls are made         @ Group Pages are received         @ A call the user parked is recalled back to the user's line         Webex Applications         The following selected Webex applications are assigned for use.         Each enabled application is considered to be a device, which counts toward your licensed device count. ①                                                                                                    |       |
| <ul> <li>Overview</li> <li>Getting Started Guide</li> <li>Alerts center</li> <li>Analytics</li> <li>Troubleshooting</li> <li>Reports</li> <li>ANAGEMENT</li> <li>Users</li> <li>Workspaces</li> <li>Devices</li> <li>Apps</li> <li>Account</li> <li>Organization Settings</li> </ul>                        | Monitoring         Profile       General       Meetings       Calling       Messaging       Hybrid Services       Devices         Calling       > Advanced         Applications         Settings         Set the ringing behavior of all devices and calling applications.         These settings also apply to Shared Devices.         Progal devices and applications whenever:         © Click to Dial calls are made         © Group Pages are received         © A call the user parked is recalled back to the user's line         Webex Applications         The following selected Webex applications are assigned for use.         Each enabled application is considered to be a device, which counts toward your licensed device count. ①         Pesktop                                                                                                    |       |
| <ul> <li>Overview</li> <li>Getting Started Guide</li> <li>Alerts center</li> <li>Alerts center</li> <li>Analytics</li> <li>Troubleshooting</li> <li>Reports</li> <li>ANAGEMENT</li> <li>Users</li> <li>Workspaces</li> <li>Devices</li> <li>Apps</li> <li>Account</li> <li>Organization Settings</li> </ul> | Monitoring     Profile     General     Meetings     Calling        Calling     Advanced     Applications        Settings        Settings also apply to Shared Devices.        Cick to Dial calls are made     Group Pages are received     Cick to Dial calls are made     Group Pages are received                            Monitoring        Profile General     Meetings Calling           Profile General                       Profile General <b>Profile Profile Profile Profile Profile Profile Profile Profile</b> <                                                                                                    |       |

### Controleer of u de nieuwste versie van Webex Teams hebt

Zorg ervoor dat u de nieuwste versie hebt. Aanbevolen wordt de app opnieuw te installeren.

Download deze <u>link</u> voor Webex Teams op je PC of installeer de app opnieuw via de App Store voor je iPhone of de Play Store voor je Android.

#### Probeer de telefoonservices te forceren

PC Mac

Stap 1. In Webex-teams wordt in de linkerbenedenhoek het bericht weergegeven. U bent niet aangemeld bij de telefoonservices. Selecteer aanmelding.

Mobiele iOS

Stap 1. Selecteer de profielafbeelding in de linkerbovenhoek

- Stap 2. Selecteer Instellingen
- Stap 3. Selecteer bellen
- Stap 4. Selecteer telefoonservices
- Stap 5. Selecteer Inloggen

**Opmerking:** WxC ondersteunt het niet om tegelijkertijd op 2 verschillende PC of mobiele apparaten te worden geregistreerd.

#### Uw netwerk en apparaat valideren

Zorg ervoor dat uw netwerken voldoen aan de referentievereisten voor Webex-oproeppoorten

## Wat nu?

Nadat u deze configuraties hebt bekeken, opent u een case met TAC als u problemen hebt.

U moet deze informatie toevoegen:

- Uw OrgID
- Specifiek e-mailadres met het probleem
- Geef de webex-teams logboeken.

Volg vervolgens de volgende stappen:

Webex Teams PC Mac-logs

#### Stap 1. Selecteer in de bovenhoek de optie Helponderwerpen

- Stap 2. Selecteer Logbestanden verzenden
- Webex Teams PC Windows-logs
- Stap 1. Selecteer de profielafbeelding in de linkerbovenhoek
- Stap 2. Selecteer Helponderwerpen
- Stap 3. Selecteer Logbestanden verzenden
- Webex Teams mobiele iOS/Android-logs
- Stap 1. Selecteer de profielafbeelding in de linkerbovenhoek
- Stap 2. Selecteer Logbestanden verzenden

#### Over deze vertaling

Cisco heeft dit document vertaald via een combinatie van machine- en menselijke technologie om onze gebruikers wereldwijd ondersteuningscontent te bieden in hun eigen taal. Houd er rekening mee dat zelfs de beste machinevertaling niet net zo nauwkeurig is als die van een professionele vertaler. Cisco Systems, Inc. is niet aansprakelijk voor de nauwkeurigheid van deze vertalingen en raadt aan altijd het oorspronkelijke Engelstalige document (link) te raadplegen.